### **INSTALLATION GUIDE**

# Hexagon Intergraph (CAD) Integration with Milestone XProtect Smart Client

Prepared by: Maroun Cherfan, Business Development Manager

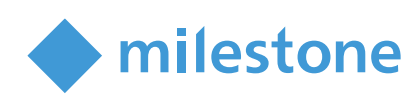

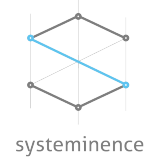

## Table of Content

| Overview                                            | 2 |
|-----------------------------------------------------|---|
| Licensing                                           | 2 |
| Design                                              | 2 |
| Requirements and Considerations                     | 3 |
| Installation                                        | 3 |
| Configuration                                       | 4 |
| Operations                                          | 5 |
| Generation of ticket from cameras                   | 5 |
| Generation of ticket from camera from the smart map | 6 |
| Videos and snapshots                                | 8 |
| Hexagon Events History                              | 8 |
|                                                     |   |

### **Overview**

Hexagon (I/CAD) is a plugin inside Milestone XProtect smart client that allows operators to seamlessly share critical event and incidents information with Hexagon Intergraph users. While Surveillance is done through the monitoring of video feeds on a continuous basis by trained operators from the control room, if the operator sees an event of interest on a particular camera(s), they can select the subject camera(s) and generate a ticket that will be sent to the CAD system from Milestone XProtect smart client. The ticket will contain predefined variables like Camera(s) name, description and coordinates, Ticket type with predefined incidents, Customized Notes with multi language support, "Save button" to send ticket to the CAD system, status feedback from the CAD system with color indication that will be stored in Hexagon Events plugin tab inside the Smart Client. The above variables can be customized according to the client needs.

### Licensing

Hexagon Intergraph (I/CAD) integration comprise a Management Client Plugin and Smart Client plugin. Licensing of the plugin is per Smart Client workstation.

To request a license please extract the license request file from the Management Client Plugin and send it to licensing@systeminence.com

| Versions Support             |        |           |  |  |  |  |  |  |
|------------------------------|--------|-----------|--|--|--|--|--|--|
| Milestone VMS 2019 and newer | Expert | Corporate |  |  |  |  |  |  |

### Design

Hexagon (I/CAD) is a multi-component solution that includes SQL database, Hexagon Events Windows service, API and Milestone Management client and Smart Client plugin.

The Management client plugin is used to configure the system and to generate the license request. The SQL database stores the configuration of the plugin, history about the opened events and API request/reply information.

In case the event(s) generated from Milestone plugin did not reach Hexagon (I/CAD) system and in order to provide a layer of redundancy, the Hexagon Events service will retry to resend the pending events each 30 seconds.

The Smart Client plugin is used by the operator to open new events in Hexagon system. In addition, the plugin has a history tab to review the status of the opened events.

### **Requirements and Considerations**

The pre-requisite for a successful installation is to have an SQL server user having the SysAdmin rights, .Net framework 4.7 and above, Smart Client and Management Client installed and the ability to communicate with Hexagon API.

### Installation

To start the installation, run the Setup.exe as administrator and click next on the welcome page

| mexagon Events                                                                                                    | _                        |                     | ^  |
|----------------------------------------------------------------------------------------------------|--------------------------|---------------------|----|
| Welcome to Hexagon Events setup Wizard                                                                                                    |                          |                     |    |
| The installer will guide you through the steps required to install Hexagon Events on your                                                                                                 | r Computer               |                     |    |
|                                                                                                    |                          |                     |    |
|                                                                                                    |                          |                     |    |
| WARNING: This computer program is portected by copyright law and international treati<br>duplication or distribution of this program, or any portion of it, may result in severe civil of | es.Unauth<br>or criminal | orized<br>penalties | з, |
| and will be prosecuted to the maximum extent possible under the law.                                                                                                    |                          |                     |    |
| Cano                                                                                                    | ;el                      | Next ->             | ]  |
|                                                                                                    |                          |                     |    |

On the next page, select the components that needs to be installed. Note that Hexagon Events Smart Client Plugin should be installed on each Smart Client machine that will be using the plugin. The Hexagon Events Management Client Plugin should be installed on Milestone management client machine for system configuration. The Hexagon Events Service should be installed on the Machine that is responsible for the communication with the API of Hexagon Intergraph.

| 😽 Hexagon Events                                | _    |         | × |
|-------------------------------------------------|------|---------|---|
| Please select Hexagon Events feature to install |      |         |   |
| Hexagon Events Smart Client Plugin              |      |         |   |
| Hexagon Events Management Client Plugin         |      |         |   |
| Hexagon Events Service                          |      |         |   |
|                                                 |      |         |   |
|                                                 |      |         |   |
| <- Back Can                                     | icel | Next -: | > |
|                                                 |      |         |   |

To configure SQL server, provide the SQL server name, SQL login and password.

| 😽 Hexagon Ev | vents                                                     | _          |      | ×  |
|--------------|-----------------------------------------------------------|------------|------|----|
|              | SQL Server Name<br>Neglexpress<br>Server Admin Login Name | Get Logins |      |    |
|              | Login Password                                            | Test       |      |    |
|              | Database exists                                           |            |      |    |
|              | <- Back                                                   | Cancel     | Next | -> |

The below successfully installed message will be displayed once the selected components were installed.

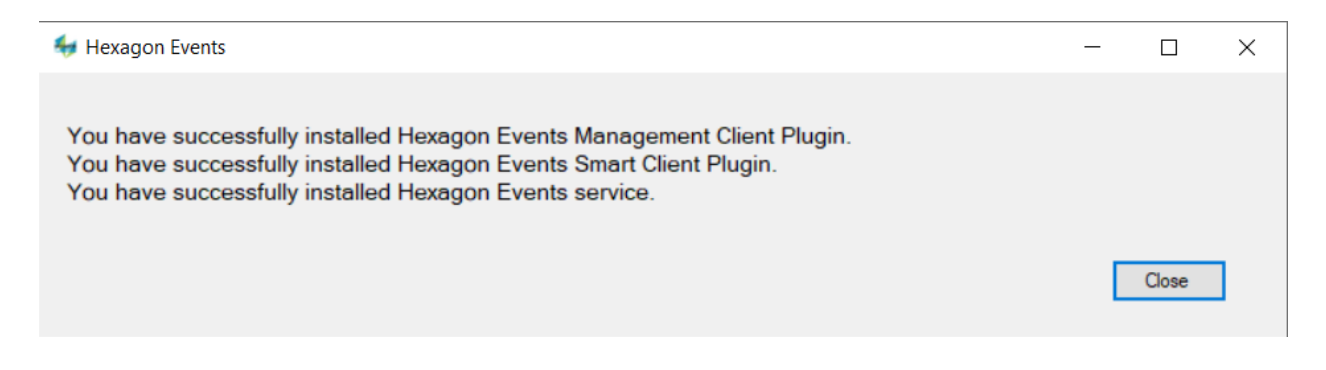

### Configuration

To configure Hexagon Events, open the Management client and click on Hexagon Events tab. The SQL Configuration tab is used to update the SQL configuration parameters.

On the configuration tab, you can configure the plugin behavior and the CAD integration. For Plugin configuration:

- Video Export start: The export of the video will start before the amount of seconds provided in this field. For example, if I click export in the Smart Client, the video will be exported 5 seconds before the moment of the selected event.
- Bookmark Start: The bookmark of the video will be saved for the configured seconds until the moment of the event. For example, if the value is 10 seconds, when the user clicks on the event, the bookmark will be saved 10 seconds before the event was clicked.

#### For CAD API configuration

- CAD URL: Provide the CAD API URL provided by Hexagon team
- Identity URL: Provide the Identity URL provided by Hexagon team
- Client ID: This ID will be a unique ID for the installation provided by Hexagon Team
- Client Secret: Password provided by Hexagon team

On the Event types tab, you can add the events that will be created in Hexagon through the plugin. To add an event, click Add Event Type and provide the below information:

- Name: name of the event
- CAD reference:
- Sub Type: You can add many sub type events for a single Event, for example, if we create an event called "Fire", we can add sub type events like car fire, building fire, ...

To edit an event, click the event name, click "Edit". To delete the event, click on "Delete".

### **Operations**

#### Generation of ticket from cameras

On the live tab of the smart client, In the lower right corner of every camera, click the MIP button at the CAD ticket.

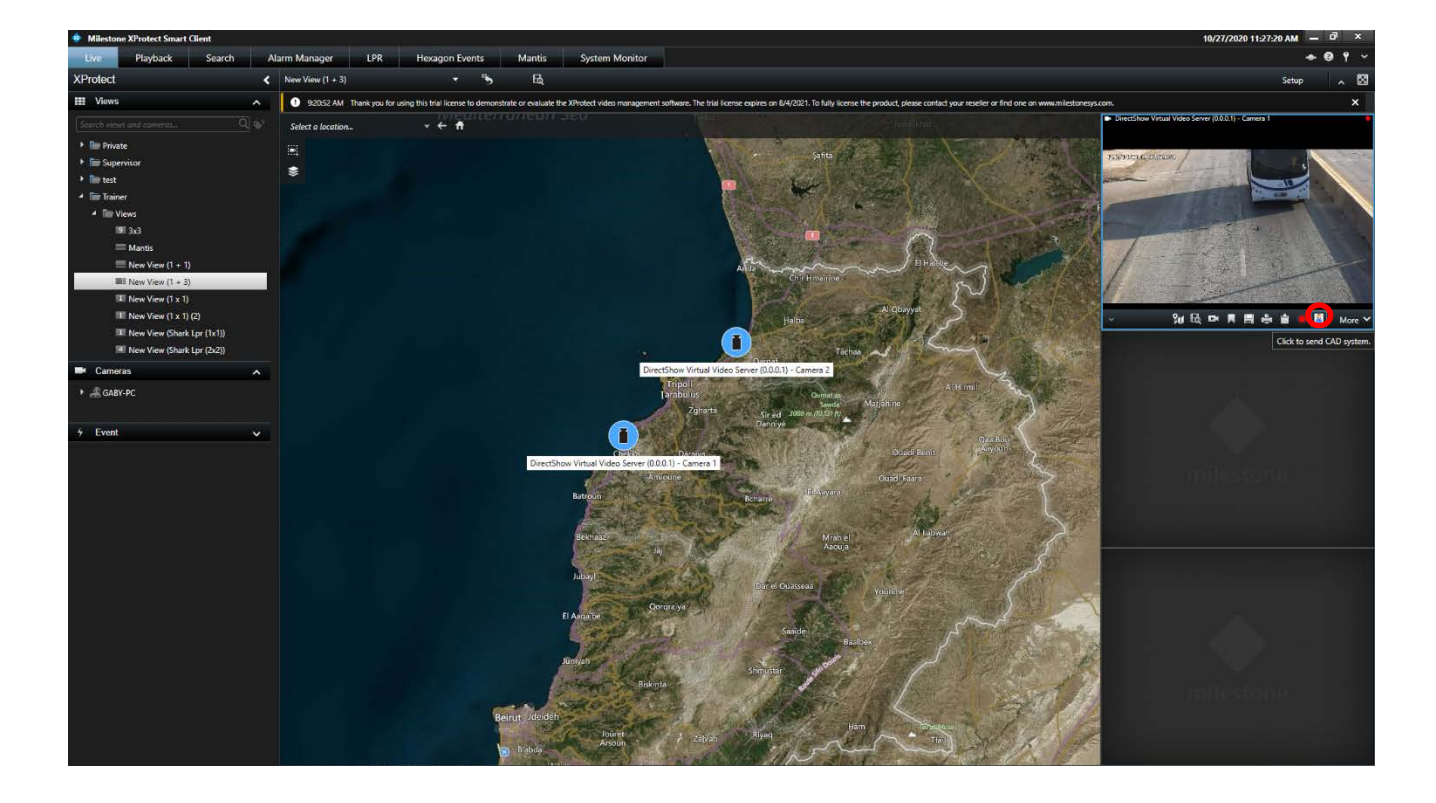

The Hexagon event window will open in which the operator can select the event type, sub type, add notes and include a snapshot or a video (selected by default) before submitting the ticket to the CAD system.

| Milestone XProtect Smart Client |                           |                                                                 |                                                                                                    |                                                                                                    | 10/27/2020 11:29:30 AM - D' ×                        |
|---------------------------------|---------------------------|-----------------------------------------------------------------|----------------------------------------------------------------------------------------------------|----------------------------------------------------------------------------------------------------|------------------------------------------------------|
| Live Playback Search            | Alarm Manager LPR         | Hexagon Events Mantis                                           | System Monitor                                                                                                    |                                                                                                    | + 0 † ~                                              |
| XProtect                        | New View (1 + 3)          | • • •                                                           |                                                                                                    |                                                                                                    | Setup 🔨 🔀                                            |
| III Views                       | 1 9:20:52 AM Thank you fi | for using this trial license to demonstrate or evaluate the XPn | rotect video management software. The trial license expires on 8/4/2021. To                                                                                                    | fully license the product, please contact your reseller or find one on www.milestonesys.com.                    | ×                                                    |
| Search views and corneros Q     | Select a location         | weutenuneun se<br>+ ← #                                         |                                                                                                    | awag kinat                                                                                                    | DirectShow Virtual Video Server (0.0.0.1) - Camera 1 |
| Im Private                      |                           |                                                                 | Viti in all the second second s                                                                                                    |                                                                                                    |                                                      |
| + 🔚 Supervisor                  |                           |                                                                 |                                                                                                    |                                                                                                    |                                                      |
| 🕨 🖿 test                        | *                         |                                                                 | Hexagon events — I                                                                                                    |                                                                                                    |                                                      |
| 🖌 🛅 Trainer                     |                           |                                                                 |                                                                                                    |                                                                                                    | Connection to server is lost.                        |
| <ul> <li>Tim Views</li> </ul>   |                           |                                                                 | Camera:                                                                                                    |                                                                                                    | Reconnecting                                         |
| 191 3x3                         |                           |                                                                 | DirectShow Virtual Video Server (0.0.0.1) - Camera 1                                                                                                    |                                                                                                    | DirectShow Virtual Video Server (0.0.0.1) -          |
| = Mantis                        |                           |                                                                 |                                                                                                    |                                                                                                    | Camera 1<br>http://oshe-oc-7563/                     |
| E New View (1 + 1)              |                           |                                                                 |                                                                                                    | El Halene                                                                                                    | understand burges                                    |
| IIII New View (1 + 3)           |                           |                                                                 |                                                                                                    | a to show the                                                                                                   |                                                      |
| III New View (1 x 1)            |                           |                                                                 |                                                                                                    |                                                                                                    |                                                      |
| New View (1 x 1) (2)            |                           |                                                                 |                                                                                                    |                                                                                                    |                                                      |
| III New View (Shark Lpr (1x1))  |                           |                                                                 |                                                                                                    |                                                                                                    |                                                      |
| New View (Shark Lpr (2x2))      |                           |                                                                 | Coordinates Line 15-73 19706 Locks 25 19471                                                                                                    |                                                                                                    |                                                      |
| Cameras A                       |                           |                                                                 |                                                                                                    |                                                                                                    |                                                      |
| ► 🚜 GABY-PC                     |                           |                                                                 | Event type Fire                                                                                                    | Alt mil                                                                                                    |                                                      |
|                                 |                           |                                                                 | Sub type Electrical failure fire                                                                                                    | • Laganine                                                                                                    |                                                      |
| 5 Event                         |                           |                                                                 |                                                                                                    |                                                                                                    |                                                      |
|                                 |                           |                                                                 | fire at gate 7                                                                                                    | Quad Bont Asyoun                                                                                                |                                                      |
|                                 |                           | DirectShow                                                      | Notes                                                                                                    | A Start A Start Start A                                                                                         |                                                      |
|                                 |                           |                                                                 |                                                                                                    | OundHeare                                                                                                    |                                                      |
|                                 |                           |                                                                 |                                                                                                    | the second second                                                                                               |                                                      |
|                                 |                           |                                                                 | ✓ Include screenshot                                                                                                    |                                                                                                    |                                                      |
|                                 |                           |                                                                 | E REDUCTION                                                                                                    | Allainea                                                                                                    |                                                      |
|                                 |                           |                                                                 |                                                                                                    |                                                                                                    |                                                      |
|                                 |                           |                                                                 | Save Cancel                                                                                                    |                                                                                                    |                                                      |
|                                 |                           |                                                                 |                                                                                                    | Youning                                                                                                    |                                                      |
|                                 |                           |                                                                 | Qororaiya                                                                                                    |                                                                                                    |                                                      |
|                                 |                           |                                                                 | Carlos Carlos Ca |                                                                                                    |                                                      |
|                                 |                           |                                                                 | af and                                                                                                    | Basiber                                                                                                    |                                                      |
|                                 |                           | Jun                                                             | yah                                                                                                    | at a second to the second second second second second second second second second second second second second s |                                                      |
|                                 |                           |                                                                 | Shrustar                                                                                                    |                                                                                                    |                                                      |
|                                 |                           |                                                                 |                                                                                                    |                                                                                                    |                                                      |
|                                 |                           | Beinut Udeideh                                                  |                                                                                                    | the second of the second second second second second second second second second second second second second se |                                                      |
|                                 |                           |                                                                 | Jouret Rivag                                                                                                    | Ham                                                                                                    |                                                      |
|                                 |                           |                                                                 | Aronin                                                                                                    |                                                                                                    |                                                      |
|                                 |                           |                                                                 |                                                                                                    |                                                                                                    |                                                      |

#### Generation of ticket from camera from the smart map

CAD event can also be generated from the smart map view. On the smart map, select one camera, right click and click on live preview

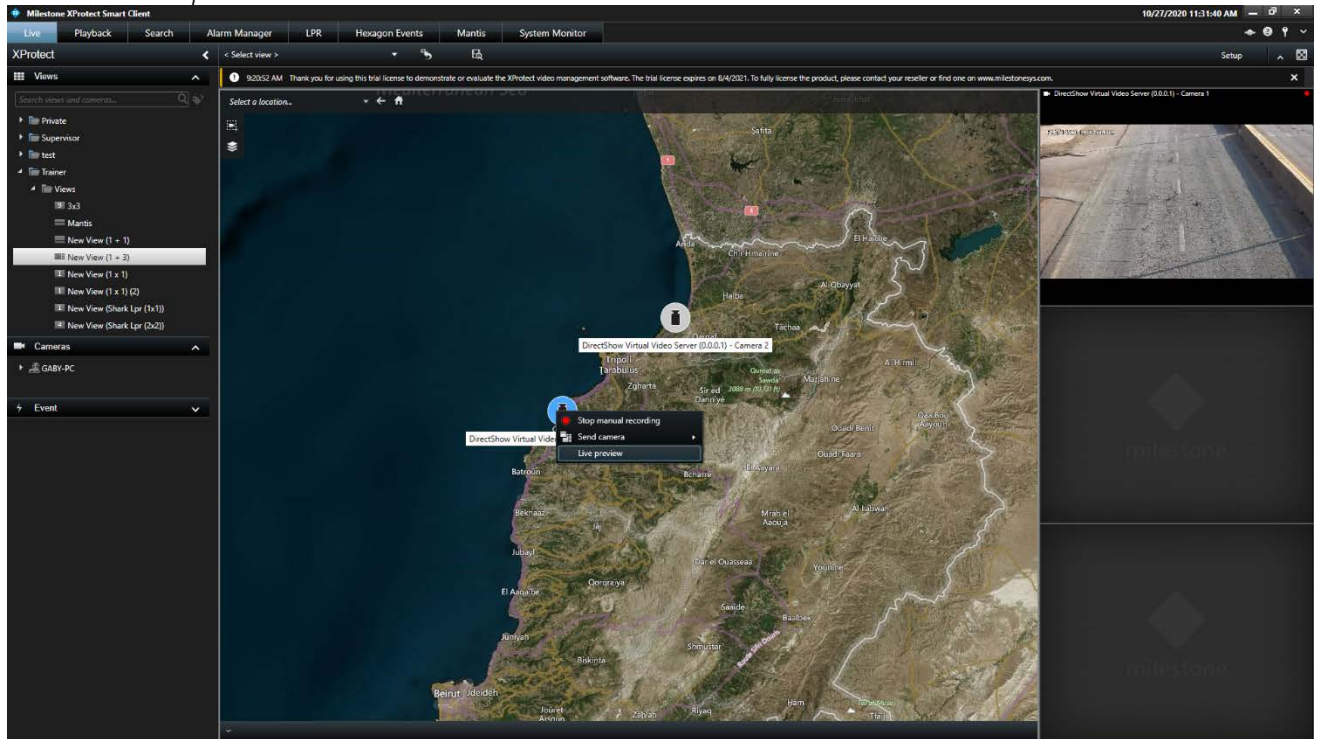

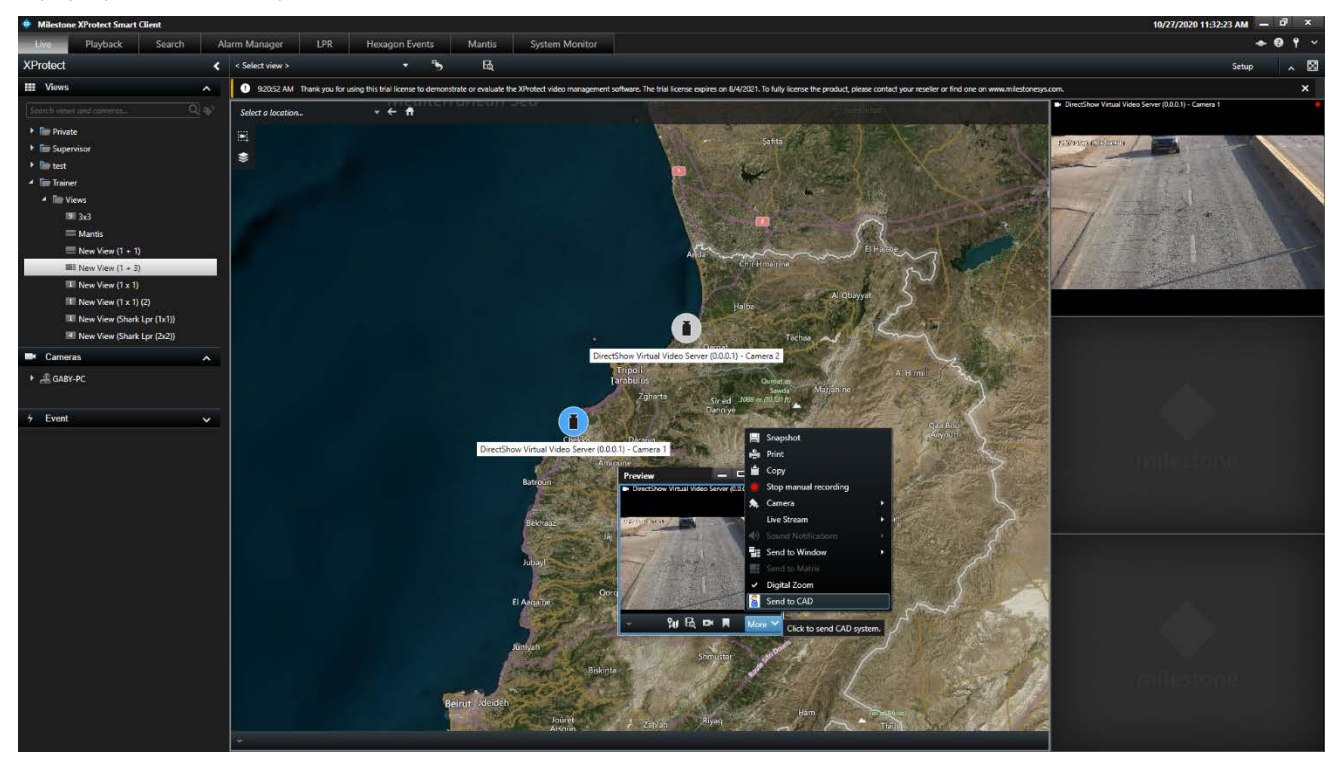

A pop up window will open with the selected camera view. click on more, send to CAD

The Hexagon event window will open and show the selected camera(s). Even though the camera list will show all the available cameras, only the main camera coordinates will be sent to the CAD system. Please note that the generated ticket from the smart client plugin can include multiple cameras that can be seen from the hexagon history tab inside the smart client but will not show in the CAD system.

The operator can choose the event type, the sub type, add notes and include a snapshot or a video before submitting the ticket to the CAD system.

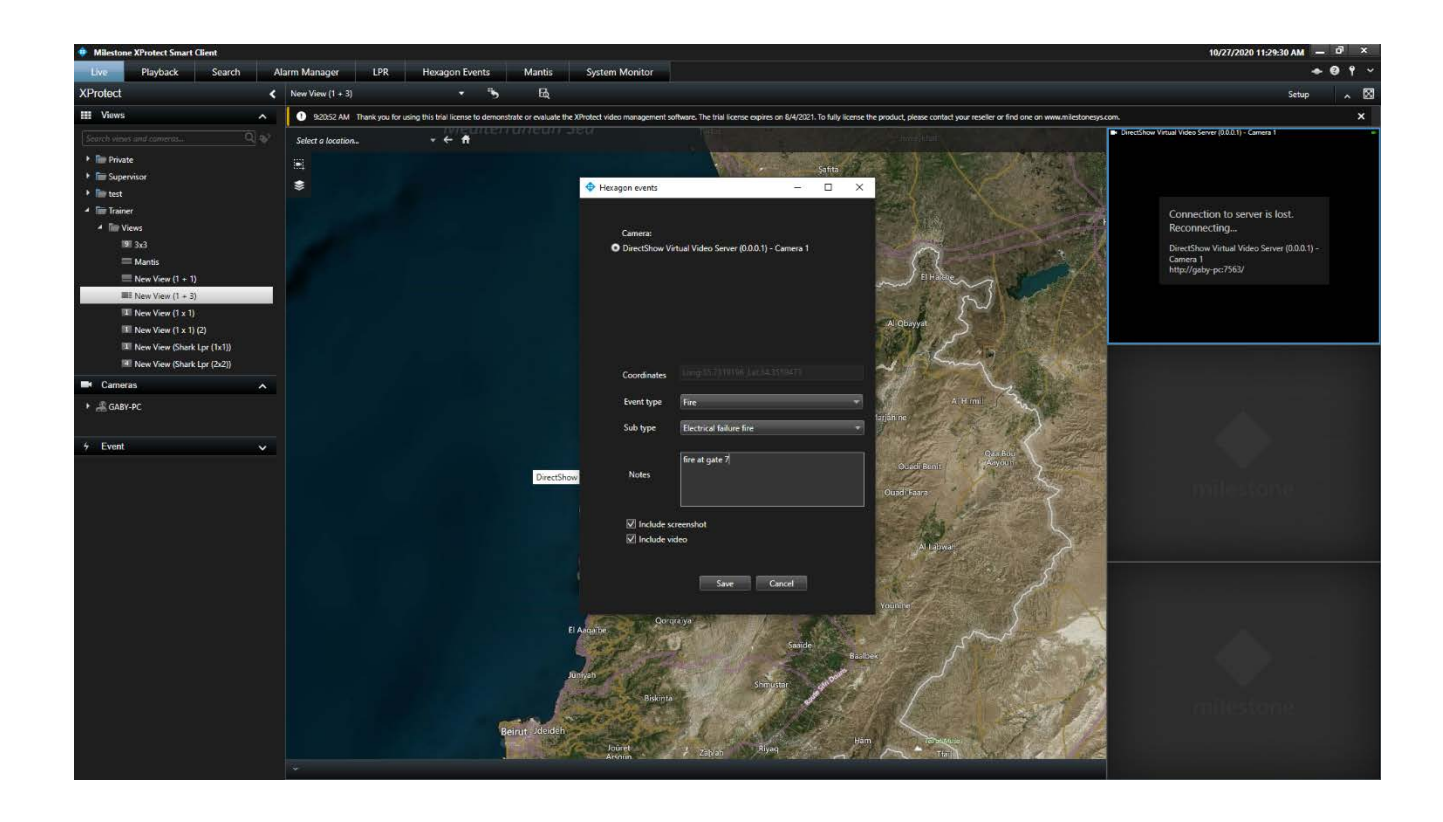

#### Videos and snapshots

The snapshot and video check boxes will be selected by default when the operator generates a ticket. The system will take a screenshot of the camera when the operator clicks on the save button.

The video check box will export the video under certain predefined time that can be configured from the configuration page, for example 5s before the button click and 10 sec after the button click.

The screenshot and the video will be sent automatically to the CAD system using the API request that will be provide after we receive the ticket id from cad system.

#### **Hexagon Events History**

Under the Hexagon event tab, the operator can view and search all the generated tickets with their Camera name, event type, event sub-type, priority which will be defined by the CAD operator, date status, ticket ID (generated from the CAD system) and event viewer.

| Milestone XProtect Smart C                                                                                                    | lient                                          |                        |                              |                       |                            |                 |               |                  |              |             |             |              |              |   | 10/27/2020 11:35: | 37 AM - | 67 X      |
|----------------------------------------------------------------------------------------------------|------------------------------------------------|------------------------|------------------------------|-----------------------|----------------------------|-----------------|---------------|------------------|--------------|-------------|-------------|--------------|--------------|---|-------------------|---------|-----------|
| Live Playback                                                                                                    | Search Alarm Manager                           | LPR                    | Hexagon Events               | Mantis                | System Monitor             |                 |               |                  |              |             |             |              |              |   |                   | + 6     |           |
|                                                                                                    |                                                |                        |                              |                       |                            |                 |               |                  |              |             |             |              |              |   |                   | Setup   | ~ 🖾       |
| 92052 AM Thank you for us                                                                                                    | ng this trial license to demonstrate or evalua | ate the XPhotest video | nanagement software. The tri | a Ticense expires on  | 6/4/2021. To fully license | the product ple | ase contact y | your reseiler o  | r find one o | n www.miled | oneos.com   |              |              |   |                   |         | ×         |
|                                                                                                    |                                                |                        |                              | CONTRACTOR OF STREET, |                            |                 |               | decent according |              |             |             |              |              |   |                   |         | Contract. |
| Cameras                                                                                                    | Event type:                                    | Status                 |                              | Tider (D:             |                            | Date            | Select a r    | date             |              | Remove      | Date Filter |              | Settings     |   |                   |         |           |
| a la contra de la contra de la |                                                |                        |                              |                       |                            |                 |               |                  |              |             |             |              |              |   |                   |         |           |
| Camera                                                                                                    |                                                | Event ty               | pe                           | Sub Type              |                            | Date            |               | Status           | Tiel         | ket 10      | View event  | Upload video | Upload image |   |                   |         |           |
| DirectShow Virtual V                                                                                                    | /ideo Server (0.0.0.1) - Camera 1              | Fire                   |                              | Electrical fai        | lure fire                  | 26/10/20 1      | 6:17:01       | Closed           |              |             | Vew         | Upload video | Upload image |   |                   |         |           |
| DirectShow Virtual V                                                                                                    | fideo Server (0.0.0.1) - Camera 1              | Fire                   |                              | Electrical fa         | lure fire                  | 26/10/20 1      | 6:13:55       | Opened           |              |             | View        | Upload video | Upload image |   |                   |         |           |
| DirectShow Virtual V                                                                                                    | /ideo Server (0.0.0.1) - Camera 2              | Fire                   |                              | Electrical fa         | lure fire                  | 26/10/20 1      | 6309(12       | Opened           |              |             | View        | Upload video | Upload image |   |                   |         |           |
| DirectShow Virtual V                                                                                                    | /ideo Server (0.0.0.1) - Camera 1              | Fire                   |                              | Electrical fai        | lure fire                  | 26/10/20 1      | 6:08:05       | Opened           |              |             | Vew         | Upload video | Upload mage  |   |                   |         |           |
| DirectShow Virtual V                                                                                                    | /ideo Server (0.0.0.1) - Camera 4              | Fite                   |                              | Electrical fa         | lure fire                  | 29/09/20 1      | 2:11:46       | Opened           |              |             | View        | Uplcad video | Upload image |   |                   |         |           |
| DirectShow Virtual V                                                                                                    | /ideo Server (0.0.0.1) - Camera 1              | Fire                   |                              |                       |                            | 26/08/20 1      | 4:11:23       | Opened           |              |             | View        | Upload video | Upload mage  |   |                   |         |           |
| DirectShow Virtual V                                                                                                    | /ideo Server (0.0.0.1) - Camera 2              | Fire                   |                              |                       |                            | 26/08/20 1      | 0.45:02       | Closed           |              |             | Vew         | Upload video | Upload Image |   |                   |         |           |
| DirectShow Virtual V                                                                                                    | /ideo Server (0.0.0.1) - Camera 1              | Fire                   |                              |                       |                            | 26/08/20 1      | 040:55        | Opened           |              |             | View.       | Upload video | Upload image |   |                   |         |           |
| DirectShow Virtual V                                                                                                    | /ideo Server (0.0.0.1) - Camera 1              | Fire                   |                              |                       |                            | 26/08/20 1      | 0.40.43       | Opened           |              |             | View        | Upload video | Upload image |   |                   |         |           |
| DirectShow Virtual V                                                                                                    | /ideo Server (0.0.0.1) - Camera 2              | Fire                   |                              | Electrical fai        | lure fire                  | 26/08/20 0      | 9:05:29       | Opened           |              |             | Vew         | Upload video | Upload image |   |                   |         |           |
| DirectShow Virtual V                                                                                                    | fideo Server (0.0.0.1) - Camera 2              | Fire                   |                              | Bectrical fai         | lure fire                  | 25/08/201       | 1:32:38       | Opened           |              |             | View        | Upload video | Upload image |   |                   |         |           |
| DirectShow Virtual V                                                                                                    | /ideo Server (0.0.0.1) - Camera 1              | Fire                   |                              | <b>Bectrical fai</b>  | ilure fire                 | 25/08/20 1      | 1:32:01       | Opened           |              |             | View        | Upload video | Upload mage  |   |                   |         |           |
| DirectShow Virtual V                                                                                                    | /ideo Server (0.0.0.1) - Camera 1              | Fire                   |                              | Electrical fai        | lure fire                  | 25/08/20 1      | 1:22:16       | Closed           |              |             | Vew         | Upload video | Upload Image |   |                   |         |           |
| DirectShow Virtual V                                                                                                    | fideo Server (0.0.0.1) - Camera 1              | Fire                   |                              | Electrical fai        | lure fire                  | 24/08/20 0      | 93955         | Opened           |              |             | View        | Upload video | Upload image |   |                   |         |           |
| DirectShow Virtual V                                                                                                    | /ideo Server (0.0.0.1) - Camera 2              | Fire                   |                              | Electrical fai        | lure fire                  | 17/08/20 1      | 3:09:44       | Opened           |              |             | View.       | Upload video | Upload mage  |   |                   |         |           |
| DirectShow Virtual V                                                                                                    | fideo Server (0.0.0.1) - Camera 1              | Fire                   |                              | Electrical fai        | lure fire                  | 17/08/20 1      | 3:03:10       | Opened           |              |             | Vew         | Upload video | Upload image |   |                   |         |           |
|                                                                                                    |                                                |                        |                              |                       |                            |                 |               |                  |              |             |             |              |              |   |                   |         |           |
|                                                                                                    |                                                |                        |                              |                       |                            |                 |               | _                |              |             |             |              |              | 8 |                   |         |           |

The Operator can view the event details and notes by clicking on the view event button.

| In plant Bard Alor Alor Alor Alor Bard Alor Alor Alor Alor Alor                                                                                                    | Milestone XProtect Smart | Client                                              |                    |                              | 5 m                   |                                  |                 |                    |                |                |               |              |                 | 10/27/2020 11:36:06 AM - | ol x |
|----------------------------------------------------------------------------------------------------|--------------------------|-----------------------------------------------------|--------------------|------------------------------|-----------------------|----------------------------------|-----------------|--------------------|----------------|----------------|---------------|--------------|-----------------|--------------------------|------|
| A contrast of the second contrast of the second contrast of the s                                                                                                    | Live Playback            | Search Alarm Manager                                | LPR                | Hexagon Events               | Mantis                | System Monitor                   |                 |                    |                |                |               |              |                 | •                        |      |
| • Det due que que que que que que que que que q                                                                                                    |                          |                                                     |                    |                              |                       |                                  |                 |                    |                |                |               |              |                 | Setup                    | ~ 8  |
| Ceret Net of the former     Ceret     Ceret <td>9:2052 AM Thank you for</td> <td>using this trial license to demonstrate or evaluate</td> <td>the XProtect video</td> <td>management software. The tra</td> <td>al license expires on</td> <td>8/4/2021. To fully license the p</td> <td>product, pienos</td> <td>contact your resel</td> <td>ier or find on</td> <td>e on www.miles</td> <td>danesys.com</td> <td></td> <td></td> <td></td> <td>×</td>                                                                                                    | 9:2052 AM Thank you for  | using this trial license to demonstrate or evaluate | the XProtect video | management software. The tra | al license expires on | 8/4/2021. To fully license the p | product, pienos | contact your resel | ier or find on | e on www.miles | danesys.com   |              |                 |                          | ×    |
| Decode-<br>mention-<br>transformer       Decode-<br>mention-<br>transformer                                                                                                    | Camera                   | Event type                                          | Status             |                              | Ticket ID             |                                  | Date            | Select a date      |                | 🗹 Remove       | e Date Filter |              | Settings        |                          |      |
| Description     Under Vision     Under Vision     U                                                                                                    | Contra                   |                                                     | frents             |                              | Sub Tone              | Hexagon events                   |                 |                    |                | ΠΧ             | View event    | United sides | United interest |                          |      |
| Dec:Dow Vinal Video Server (0.0.0) - Canvar 3       Dec:Dow Vinal Video Server (0.0.0) - Canvar 3     Fee     Dec:Dow Vinal Video Server (0.0.0) - Canvar 3     Fee       Dec:Dow Vinal Video Server (0.0.0) - Canvar 3     Fee     Dec:Dow Vinal Video Server (0.0.0) - Canvar 3     Fee       Dec:Dow Vinal Video Server (0.0.0) - Canvar 3     Fee     Dec:Dow Vinal Video Server (0.0.0) - Canvar 3     Fee       Dec:Dow Vinal Video Server (0.0.0) - Canvar 3     Fee     Dec:Dow Vinal Video Server (0.0.0) - Canvar 3     Fee       Dec:Dow Vinal Video Server (0.0.0) - Canvar 3     Fee     Dec:Dow Vinal Video Server (0.0.0) - Canvar 3     Fee       Dec:Dow Vinal Video Server (0.0.0) - Canvar 3     Fee     Dec:Dow Vinal Video Server (0.0.0) - Canvar 3     Fee       Dec:Dow Vinal Video Server (0.0.0) - Canvar 3     Fee     Dec:Dow Vinal Video Server (0.0.0) - Canvar 3     Fee       Dec:Dow Vinal Video Server (0.0.0) - Canvar 3     Fee     Dec:Dow Vinal Video Server (0.0.0) - Canvar 3     Fee       Dec:Dow Vinal Video Server (0.0.0) - Canvar 3     Fee     Dec:Dow Vinal Video Server (0.0.0) - Canvar 3     Fee       Dec:Dow Vinal Video Server (0.0.0) - Canvar 3     Fee     Dec:Dow Vinal Video Server (0.0.0) - Canvar 3     Fee       Dec:Dow Vinal Video Server (0.0.0) - Canvar 3     Fee     Dec:Dow Vinal Video Server (0.0.0) - Canvar 3     Fee       Dec:Dow Vinal Video Server (0.0.0) - Canvar 3     Fee     Dec:Dow Vinal Video Server (0.0.0) - Canvar 3     Fee<                                                                                                    | DirectShow Virtual       | Video Server (0.0.0.1) - Camera 1                   | Fire               |                              | Electrical fai        | 1                                |                 |                    |                |                | View          | Upload video | Upload image    |                          |      |
| IncredDow Vindu Video Server (0.0.1) - Carrers 1       Free       Decrision Vindu Video Server (0.0.1) - Carrers 1       Free       Decrision Vindu Video Server (0.0.1) - Carrers 1       Free <td< td=""><td>DirectShow Virtual</td><td>Video Server (0.0.0.1) - Camera 1</td><td>Fire</td><td></td><td>Electrical fa</td><td>R.</td><td></td><td></td><td></td><td></td><td>View</td><td>Upload video</td><td>Upload image</td><td></td><td></td></td<>                                                                                                    | DirectShow Virtual       | Video Server (0.0.0.1) - Camera 1                   | Fire               |                              | Electrical fa         | R.                               |                 |                    |                |                | View          | Upload video | Upload image    |                          |      |
| Decisions Visual Visions (2003) - Cannera 1 Fire Decisions Visual Visions (2003) - Cannera 1 Fire Decisions Visual Visions (2003) - Cannera 1 Fire Decisions Visual Visions (2003) - Cannera 1 Fire Decisions Visual Visions (2003) - Cannera 1 Fire Decisions Visual Visions (2003) - Cannera 1 Fire Decisions Visual Visions (2003) - Cannera 1 Fire Decisions Visual Visions (2003) - Cannera 2 Fire Decisions Visual Visions (2003) - Cannera 2 Fire Decisions Visual Visions (2                                                                                                    | DirectShow Virtua        | Video Server (0.0.0.1) - Camera 2                   | Fire               |                              | Electrical fai        | E Camera:                        |                 |                    |                |                | View          | Upload video | Upload image    |                          |      |
| Decisions Vinual Video Server (20.01) - Camera 1 Free Decision Vinual Video Server (20.01) - Camera 1 Free Decision Vinual Video Server (20                                                                                                    | DirectShow Virtua        | Video Server (0.0.0.1) - Camera 1                   | Fire               |                              | <b>Bectrical fai</b>  | C Concolored S                   |                 |                    |                |                | View          | Upload video | Upload image    |                          |      |
| Directions Virtual Vido Server (0.0.0.1)       Cames 1       Free         Directions Virtual Vido Server (0.0.0.1)       Cames 2       Free         Directions Virtual Vido Server (0.0.0.1)       Cames 2       Free         Directions Virtual Vido Server (0.0.0.1)       Cames 2       Free         Directions Virtual Vido Server (0.0.0.1)       Cames 2       Free         Directions Virtual Vido Server (0.0.0.1)       Cames 2       Free         Directions Virtual Vido Server (0.0.0.1)       Free       Directional function (Virtual Vido Server (0.0.0.1)       Condinates         Directions Virtual Vido Server (0.0.0.1)       Cames 1       Free       Directional function (Virtual Vido Server (0.0.0.1)       Condinates         Directions Virtual Vido Server (0.0.0.1)       Cames 1       Free       Directional function (Virtual Vido Server (0.0.0.1)       Cames 1       Free         Directions Virtual Vido Server (0.0.0.1)       Cames 1       Free       Directional function (Virtual Vido Server (0.0.0.1)       Cames 1       Free         Directions Virtual Vido Server (0.0.0.1)       Cames 1       Free       Directional function (Virtual Vido Server (0.0.0.1)       Cames 1       Free         Directions Virtual Vido Server (0.0.0.1)       Cames 1       Free       Directional function (Virtual Vido Server (0.0.0.1)       Cames 1         Preetions Virtua                                                                                                    | DirectShow Virtual       | Video Server (0.0.0.1) - Camera 4                   | Fire               |                              | Electrical fai        |                                  |                 |                    |                |                | View          | Upload video | Upload image    |                          |      |
| DectOre What Was Server (00.0) - Camera 1       Fre         DectOre What Was Server (00.0) - Camera 1       Fre         DectOre What Was Server (00.0) - Camera 2       Fre         DectOre What Was Server (00.0) - Camera 1       Fre         DectOre What Was Server (00.0) - Camera 1       Fre         DectOre What Was Ser                                                                                                    | DirectShow Virtual       | Video Server (0.0.0.1) - Camera 1                   | Fire               |                              |                       |                                  |                 |                    |                |                | View.         | Upload video | Upload image    |                          |      |
| Direct/bow Virtual Video Server (0.0.0.1) - Camera 1       Fre         Direct/bow Virtual Video Server (0.0.0.1) - Camera 2       Fre       Directricate data         Direct/bow Virtual Video Server (0.0.0.1) - Camera 2       Fre       Directricate data         Direct/bow Virtual Video Server (0.0.0.1) - Camera 1       Fre       Directricate data         Direct/bow Virtual Video Server (0.0.0.1) - Camera 2       Fre       Directricate data         Direct/bow Virtual Video Server (0.0.0.1) - Camera 1       Fre       Directricate data         Direct/bow Virtual Video Server (0.0.0.1) - Camera 2       Fre       Directricate data         Direct/bow Virtual Video Server (0.0.0.1) - Camera 1       Fre       Directricate data         Direct/bow Virtual Video Server (0.0.0.1) - Camera 1       Fre       Directricate data         Direct/bow Virtual Video Server (0.0.0.1) - Camera 1       Fre       Directricate data         Direct/bow Virtual Video Server (0.0.0.1) - Camera 1       Fre       Directricate data         Direct/bow Virtual Video Server (0.0.0.1) - Camera 1       Fre       Directricate data         Direct/bow Virtual Video Server (0.0.0.1) - Camera 1       Fre       Directricate data         Direct/bow Virtual Video Server (0.0.1) - Camera 1       Fre       Directricate data         Direct/bow Virtual Video Server (0.0.1) - Camera 1       Fre       Directricate data<                                                                                                    | DirectShow Virtual       | Video Server (0.0.0.1) - Camera 2                   | Fire               |                              |                       |                                  |                 |                    |                |                | View          | Upload video | Upload image    |                          |      |
| DirectShow Virbuil Video Sover (00.01) - Camera 1 Fre<br>DirectShow Virbuil Video Sover (00.01) - Camera 1 Fre<br>DirectShow Virbuil Video Sover (00.01) - Camera                                                                                                    | DirectShow Virtual       | Video Server (0.0.0.1) - Camera 1                   | Fire               |                              |                       |                                  |                 |                    |                |                | View          | Upload video | Uplasd image    |                          |      |
| DirectShow Virbal Vidoo Sover (0.0.1) - Camera 2<br>DirectShow Virbal Vidoo Sover (0.0.1) - Camera 1<br>DirectShow Virbal Vidoo Sover (0.0.1) - Camera 1<br>Fe<br>DirectShow Virbal Vidoo Sover (0.0.1) - Camera 1<br>Fe<br>D                                                                                                    | DirectShow Virtual       | Video Server (0.0.0.1) - Camera 1                   | Fire               |                              |                       |                                  |                 |                    |                |                | Vice          | Upload video | Upload image    |                          |      |
| DirectShow Virbail Vidoo Sever (0.0.0.1) - Camera 1 Fire Dictrictal fait   DirectShow Virbail Vidoo Sever (0.0.0.1) - Camera 1 Fire Dictrictal fait   DirectShow Virbail Vidoo Sever (0.0.1) - Camera 1 Fire Dictrictal fait   DirectShow Virbail Vidoo Sever (0.0.1) - Camera 1 Fire Dictrictal fait                                                                                                    | DirectShow Virtua        | Video Server (0.0.0.1) - Camera 2                   | Fire               |                              | Bectrical fai         | 1. C                             |                 |                    |                |                | View          | Upload video | Upload image    |                          |      |
| Direct/how Virtual Video Server (0.0.1) - Camera 1 Fre Decircal fait.<br>Direct/how Virtual Video Server (0.0.1) - Camera 2 Fre Decircal fait.<br>Direct/how Virtual Video Server (0.0.1) - Camera 2 Fre Decircal fait.<br>Direct/how Virtual Video Server (0.0.1) - Camera 1 Fre Decircal fait.<br>Direct/how Virtual Video Server (0.0.1) - Camera 1 Fre Decircal fait.<br>Direct/how Decircal fait.<br>Direct/how Decircal fait.                                                                                                    | DirectShow Virtual       | Video Server (0.0.0.1) - Camera 2                   | Fire               |                              | <b>Electrical fai</b> | h. Coordinates                   |                 |                    |                |                | View          | Upload video | Upload image    |                          |      |
| DirectShow Virtual Video Server (0.0.1) - Camera 1 Fre Dectrical fait.<br>DirectShow Virtual Video Server (0.0.1) - Camera 1 Fre Dectrical fait.<br>DirectShow Virtual Video Server (0.0.1) - Camera 1 Fre Dectrical fait.<br>DirectShow Virtual Video Server (0.0.1) - Camera 1 Fre Dectrical fait.<br>Notes<br>DirectShow Virtual Video Server (0.0.1) - Camera 1 Fre Dectrical fait.<br>Notes<br>DirectShow Virtual Video Server (0.0.1) - Camera 1 Fre Dectrical fait.<br>DirectShow Virtual Video Server (0.0.1) - Camera 1 Fre Dectrical fait.<br>DirectShow Virtual Video Server (0.0.1) - Camera 1 Fre Dectrical fait.<br>DirectShow Virtual Video Server (0.0.1) - Camera 1 Fre Dectrical fait.<br>DirectShow Virtual Video Server (0.0.1) -                                                                                                    | DirectShow Virtual       | Video Server (0.0.0.1) - Camera 1                   | Fire               |                              | <b>Uectrical fai</b>  | S anatomic                       |                 |                    |                |                | View          | Upload video | Upload image    |                          |      |
| DirectShew Virtual Video Server (0.0.1) - Camera 1 Fre Bectrical fait.<br>DirectShew Virtual Video Server (0.0.1) - Camera 2 Fre Bectrical fait.<br>DirectShew Virtual Video Server (0.0.1) - Camera 3 Fre Bectrical fait.<br>DirectShew Virtual Video Server (0.0.1) - Camera 3 Fre Bectrical fait.<br>DirectShew Virtual Video Server (0.0.1) - Camera 3 Fre Bectrical fait.<br>DirectShew Virtual Video Server (0.0.1) - Camera 3 Fre Bectrical fait.<br>DirectShew Virtual Video Server (0.0.1) - Camera 3 Fre Bectrical fait.<br>DirectShew Virtual Video Server (0.0.1) - Camera 3 Fre Bectrical fait.<br>DirectShew Virtual Video Server (0.0.1) - Camera 3 Fre Bectrical fait.<br>DirectShew Virtual Video Server (0.0.1) - Camera 3 Fre Bectrical fait.<br>DirectShew Virtual Video Server (0.0.1) - Camera 3 Fre Bectrical fait.<br>DirectShew Virtual Video Server (0.0.1) - Camera 3 Fre Bectrical fait.<br>DirectShew Virtual Video Server (0.0.1) - Camera 3 Fre Bectrical fait.<br>DirectShew Virtual Video Server (0.0.1) - Camera 3 Fre Bectrical fait.<br>DirectShew Virtual Video Server (0.0.1) - Camera 3 Fre Bectrical fait.<br>DirectShew Virtual Video Server (0.0.1) - Camera 4 Fre Bectrical fait.<br>DirectShew Virtual Video Server (0.0.1) - Camera 4 Fre Bectrical fait.<br>DirectShew Virtual Video Server (0.0.1) - Camera 4 Fre Bectrical fait.<br>DirectShew Virtual Video Server (0.0.1) - Camera 4 Fre Bectrical fait.<br>DirectShew Virtual Video Server (0.0.1) - Camera 4 Fre Bectrical fait.<br>DirectShew Virtual Video Server (0.0.1) - Camera 4 Fre Bectrical fait.<br>DirectShew Virtual Video Server (0.0.1) - Camera 4 Fre Bectrical fait.<br>DirectShew Virtual Video Server (0.0.1) - Camera 4 Fre Bectrical fait.<br>DirectShew Virtual Video Server (0.0.1) - Camera 4 Fre Bectrical fait.<br>DirectShew Virtual Video Server (0.0.1) - Camera 4 Fre Bectrical fait.<br>DirectShew Virtual Video Server (0.0.1) - Camera 4 Fre Bectrical fait.<br>DirectShew Virtual Video Server (0.0.1) - Camera 4 Fre Bectrical fait.<br>DirectShew Virtual Video Server (0.0.1) - Camera 4 Fre Bectrical fait.<br>DirectShew Virtual Video Server (0.0.1) - Camera 4 Fre Bec                                                                                                    | DirectShow Virtual       | Video Server (0.0.0.1) - Camera 1                   | Fire               |                              | <b>Bectrical fa</b>   | Event type                       |                 |                    |                |                | View          | Upload video | Upload image    |                          |      |
| DectShow Virbual Video Server (0.0.1) - Camera 2 Fre Bectrical fak<br>DirectShow Virbual Video Server (0.0.1) - Camera 1 Fre Bectrical fak<br>Freie<br>DirectShow Virbual Video Server (0.0.1) - Camera 1 Fre Bectrical fak<br>Freie<br>DirectShow Virbual Video Server (0.0.1) - Camera 1 Fre Bectrical fak<br>Freie<br>DirectShow Virbual Video Server (0.0.1) - Camera 1 Fre Bectrical fak<br>Freie<br>DirectShow Virbual Video Server (0.0.1) - Camera 1 Fre Bectrical fak<br>Freie<br>DirectShow Virbual Video Server (0.0.1) - Camera 1 Fre Bectrical fak<br>Freie<br>DirectShow Virbual Video Server (0.0.1) - Camera 1 Fre Bectrical fak<br>Freie<br>DirectShow Virbual Video Server (0.0.1) - Camera 1 Fre Bectrical fak<br>Freie<br>DirectShow Virbual Video Server (0.0.1) - Camera 1 Fre Bectrical fak<br>Freie<br>DirectShow Virbual Video Server (0.0.1) - Camera 1 Fre Bectrical fak<br>Freie<br>DirectShow Virbual Video Server (0.0.1) - Camera 1 Fre Bectrical fak<br>Freie<br>DirectShow Virbual Video Server (0.0.1) - Camera 1 Fre Bectrical fak<br>Freie<br>Freie<br>Freie<br>Fre Bectrical fak<br>Fre Bectrical fak<br>Fre B | DirectShow Virtual       | Video Server (0.0.0.1) - Camera 1                   | Fire               |                              | Electrical fai        | ik. Sub type                     |                 |                    |                |                | View          | Upload video | Upload image    |                          |      |
| DirectShow Virtual Video Sover (0.0.1) - Camera 1 Fre Bedrical fak                                                                                                    | DirectShow Virtual       | Video Server (0.0.0.1) - Camera 2                   | Fire               |                              | Electrical fai        |                                  |                 |                    |                |                | View          | Upload video | Upload image    |                          |      |
|                                                                                                    | DirectShow Virtual       | Video Server (0.0.0.1) - Camera 1                   | Fire               |                              | <b>Electrical fai</b> | <b>A</b>                         |                 |                    |                |                | View          | Upload video | Upload image    |                          |      |
|                                                                                                    |                          |                                                     |                    |                              |                       | Notes                            |                 |                    |                |                |               |              |                 |                          |      |
|                                                                                                    |                          |                                                     |                    |                              |                       |                                  |                 |                    |                |                |               |              |                 |                          |      |
|                                                                                                    |                          |                                                     |                    |                              |                       |                                  |                 |                    |                | Close          |               |              |                 |                          |      |
|                                                                                                    |                          |                                                     |                    |                              |                       |                                  |                 |                    |                |                |               |              |                 |                          |      |
|                                                                                                    |                          |                                                     |                    |                              |                       |                                  |                 |                    |                |                |               |              |                 |                          |      |
|                                                                                                    |                          |                                                     |                    |                              |                       |                                  |                 |                    |                |                |               |              |                 |                          |      |
|                                                                                                    |                          |                                                     |                    |                              |                       |                                  |                 |                    |                |                |               |              |                 |                          |      |
|                                                                                                    |                          |                                                     |                    |                              |                       |                                  |                 |                    |                |                |               |              |                 |                          |      |
|                                                                                                    |                          |                                                     |                    |                              |                       |                                  |                 |                    |                |                |               |              |                 |                          |      |

#### **ABOUT SYSTEMINENCE**

SYSTEMINENCE is a software development company and video surveillance consultancy. As Milestone XProtect technology partners and customization experts, we work hand in hand with Milestone Resellers and leverage Milestone SDK to provide their clients with tailored cost-effective and reliable surveillance solutions allowing their business processes to be more intuitive, connected and integrated.

www.systeminence.com

### **ABOUT MILESTONE**

Milestone Systems is a leading provider of open platform video management software; technology that helps the world see how to ensure safety, protect assets and increase business efficiency. Milestone enables an open platform community that drives collaboration and innovation in the development and use of network video technology, with reliable and scalable solutions that are proven in more than 150,000 sites worldwide. Founded in 1998, Milestone is a stand-alone company in the Canon Group.

www.milestonesys.com/community/marketplace

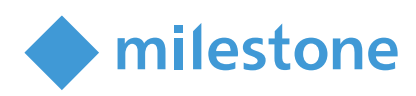

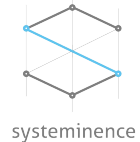